## Erstellen eines Kontos mit einem Code

- 1- Gehen Sie auf die Website ifit.com
- 2- Wählen Sie oben rechts im Geröllfeld die 3 Seitenlinienfahnen

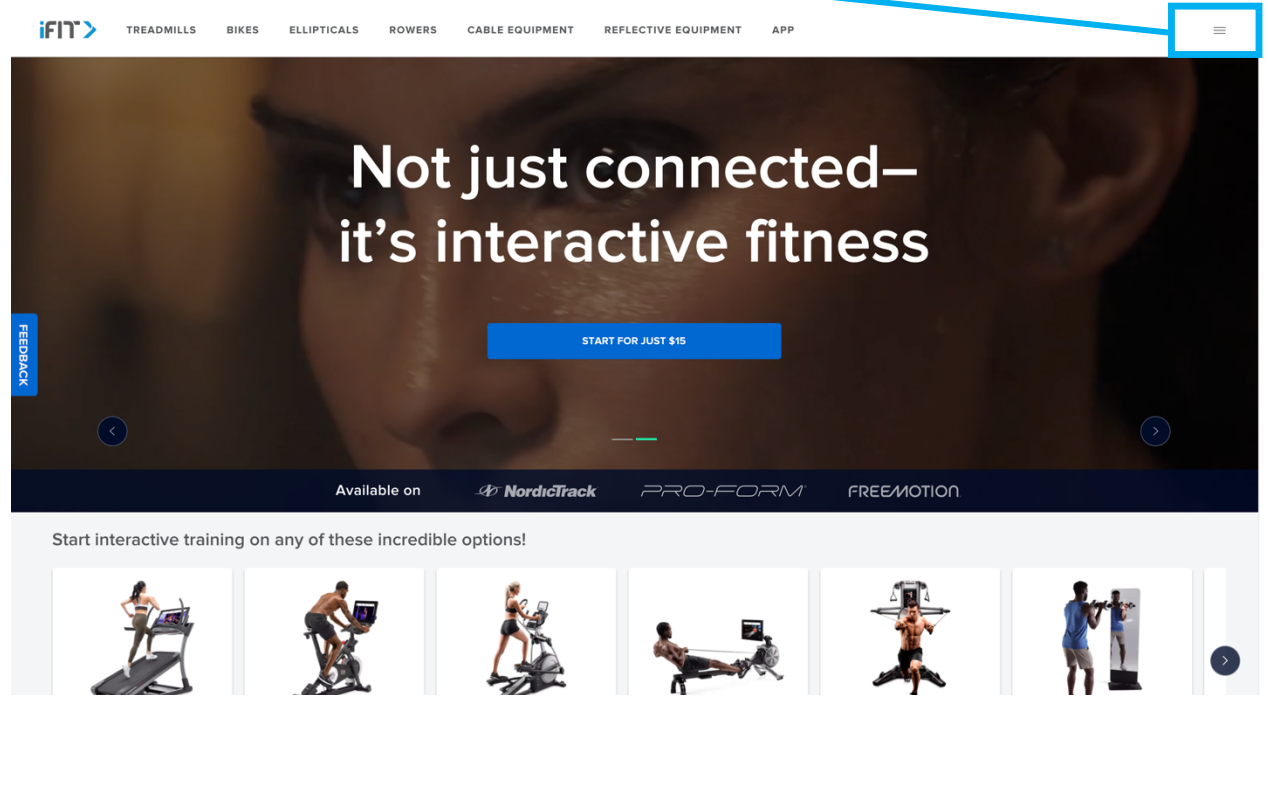

3- Wählen Sie "REDEEM CODE"

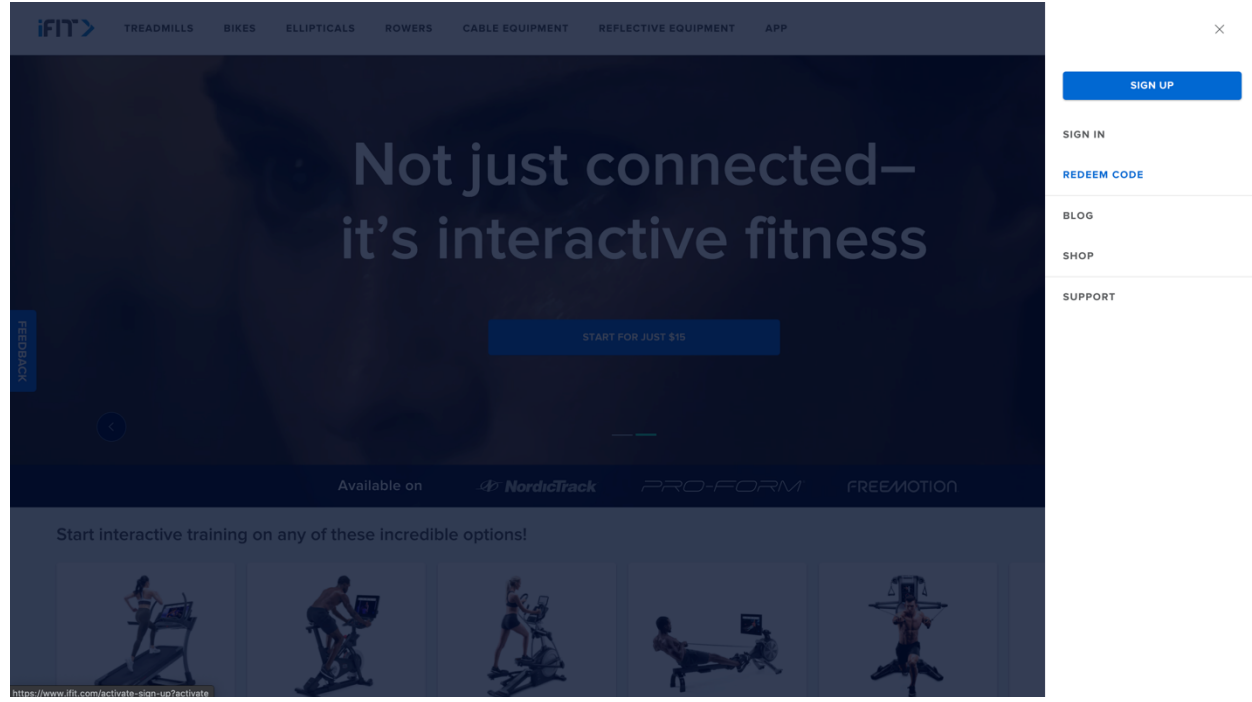

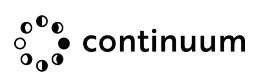

4- Füllen Sie alle abgefragten Informationen aus (First name, last name...), wenn es fertig ist, wird die Schaltfläche "NEXT" blau, klicken Sie darauf

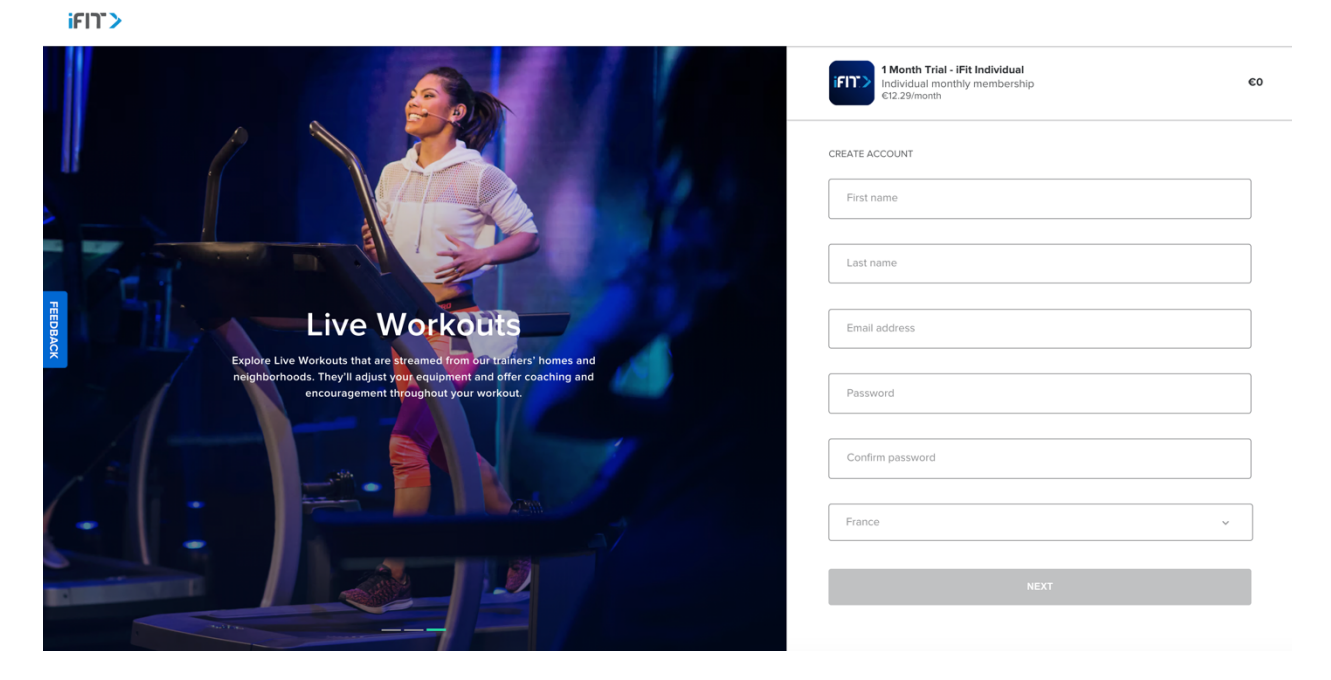

5- Geben Sie den Ihnen vorliegenden iFit Code ein und klicken Sie auf die blaue Schaltfläche "APPLY"

|          |                                                                                                 |    | I Month Trial - iFit Individual<br>Individual monthly membership<br>c12.29/month                                                               | €O                                                                                 |
|----------|-------------------------------------------------------------------------------------------------|----|----------------------------------------------------------------------------------------------------|------------------------------------------------------------------------------------|
|          | Does your card look like this?<br>Please enter the code found here:                             | 12 | EUR AdvisionPrese code RHIRG-RPNC-AHAX-XFXT                                                                                                    | ~ APPLY                                                                            |
| FEEDBACK | To redeem your membership, go to<br>iFit.com/Register.<br>Atthetion Code<br>TUJE-MXTF-SZEF-FPUC | 6  | Subtotal<br>Special offer<br>Estimated taxes                                                                                                   | €0<br>1 Month Trial - iFit Individual<br>€0                                        |
| 4        | If If If If If If If If If If If If If I                                                        |    | Total<br>▲ You won't be charged anything today. Youu<br>approximately ©12.29 on February 12, 202<br>your membership will auto-renew at regular | CO<br>r next payment will be<br>1. After your special offer expires,<br>r pricing. |
|          | FRONT OF CARD                                                                                   |    | NEXT                                                                                                    |                                                                                    |

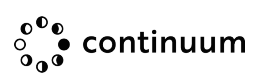

- 6- Neue Seite öffnen Klicken Sie auf die blaue Schaltfläche "NEXT"
- ifi)`>

iFI1">

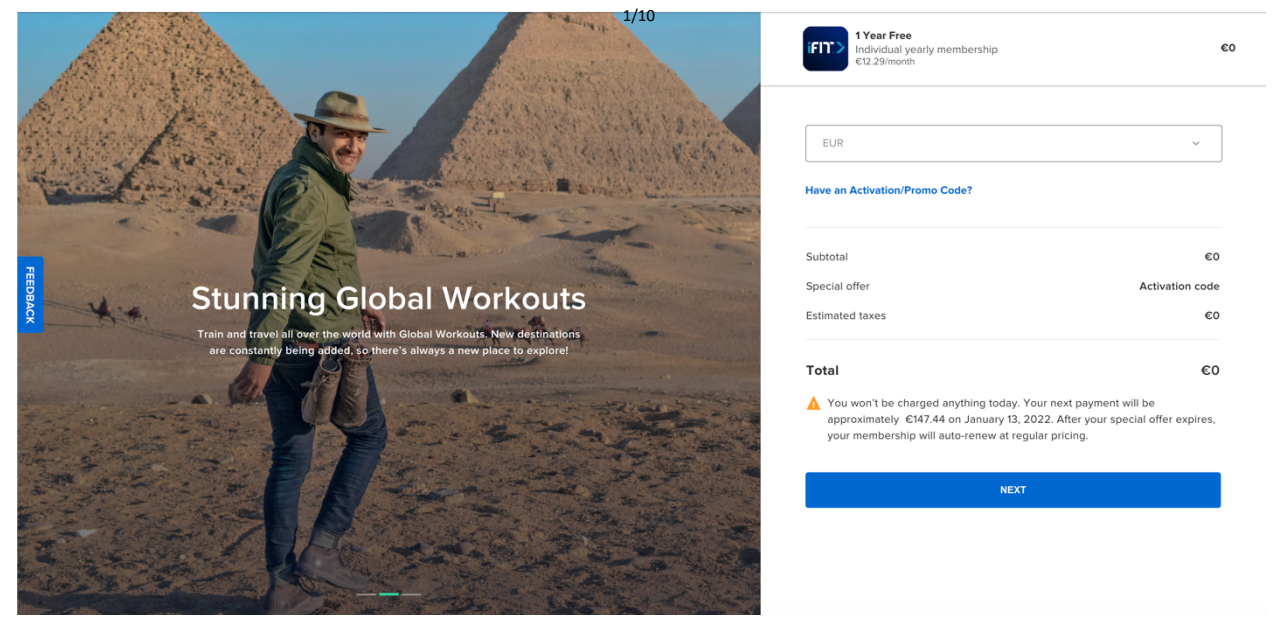

7- Aktivieren Sie das Kontrollkästchen "Terms of Use" and "Private Policy" und klicken Sie dann auf die blaue Schaltfläche "CONFIRM SUBSCRIPTION"

|                                                                                                    | Yver free     Chabdudy yearly monitorship     Commission                                                                                                    | εo |
|----------------------------------------------------------------------------------------------------|----------------------------------------------------------------------------------------------------|----|
|                                                                                                    | Billing information (optional)                                                                                                    |    |
|                                                                                                    | Address                                                                                                    |    |
|                                                                                                    | Locity                                                                                                    |    |
|                                                                                                    | Administrative Area                                                                                                    |    |
|                                                                                                    | Pestal Code                                                                                                    |    |
|                                                                                                    | Secure credit card payment (optional) 🚊                                                                                                    |    |
|                                                                                                    | Cantinumber                                                                                                    |    |
| Live Workouts                                                                                                    | Expiration data (MM/YY)                                                                                                    |    |
| Explore Une Workster Shat any Granmed Rogen and Salimet Shammand<br>neighborhoods. They'll fully style or capacity and a dam't caechilig and<br>executagence (Bhaghordan) and and and and and and and and and and | CVC                                                                                                    |    |
|                                                                                                    | Iwant to receive email updates, discounts, and affers from IPs.                                                                                                    |    |
|                                                                                                    | Confirm that have read and agree to FE's Terms of Use and Privacy Pelicy, and Lasthorize FE to charge my payment method for the subscription and described above.                                                                                                    | 5  |
|                                                                                                    | CONTINUT SUBSCRIPTION                                                                                                    |    |
|                                                                                                    | Advances particles by childing bonds advantation, you undersort this party in a particle about the a work by synch based, there day, only part cannot be a source of the source of the s |    |
|                                                                                                    |                                                                                                    |    |

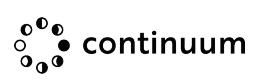

#### 8- Wählen Sie die Art und Weise, wie Sie es verwenden wollen und geniessen Sie es!

iFI)">

### **Congratulations!**

Your free trial has begun. Now tell us: How will you use iFit?

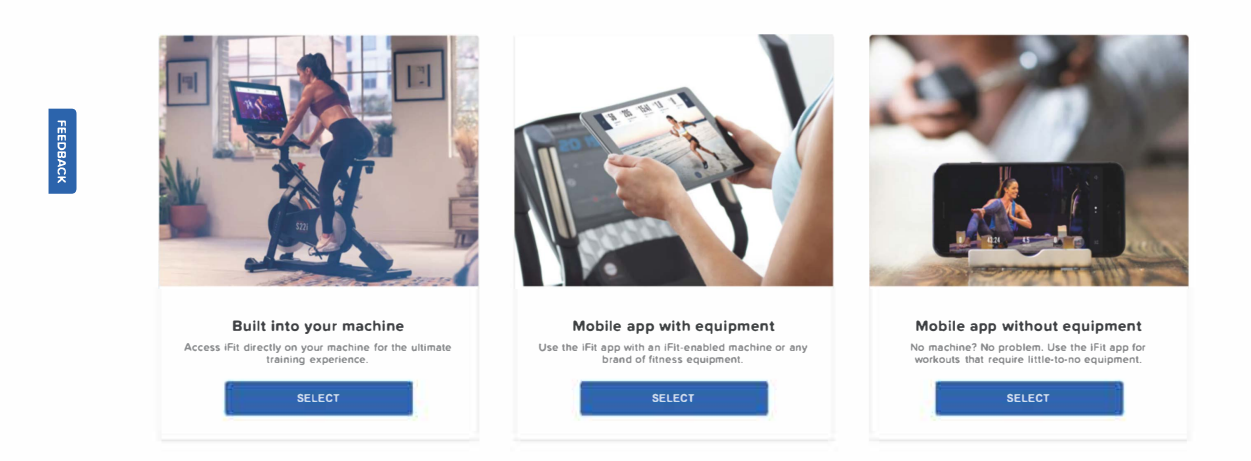

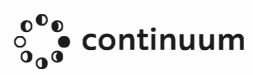

# IFIT Renewal mit Aktivierungscode

- Auf iFit.com anmelden
- Gehen Sie auf Ihre Einstellungen
- Wählen Sie "Billing"

| Account                |                   | $\leftarrow$ Billing information                                              |                           |
|------------------------|-------------------|-------------------------------------------------------------------------------|---------------------------|
| ≗ Aco<br>info          | count<br>ormation | Billing Address                                                               | Show 🗸                    |
| 📰 Me                   | mbership plan     | Payment Method                                                                | Show 🗸                    |
| ≙⁺ Se                  | condary users     | Billing History                                                               | View                      |
| <u>ළ</u> ම Priv<br>sha | vacy and<br>aring | Promo/Activation Code                                                         |                           |
| Preference             | s                 | Enter Code                                                                    |                           |
| «× Wc                  | orkouts           |                                                                               |                           |
| 🖾 Em                   | ails              | Resume membership                                                             | €28.14/month €25.33/month |
| 888 Ap                 | ps                | Start iFit again for only €303.97!<br>Enjoy your benefits until Mar 28, 2027. | RESUME IFIT               |

• Füllen Sie das Feld "Promo / Activation Code" aus und wählen Sie dann die blaue Schaltfläche "REDEEM"

|                         | $\leftarrow$ Billing information                                                                                                    |                                                                                                    |
|-------------------------|----------------------------------------------------------------------------------------------------|----------------------------------------------------------------------------------------------------|
| Account<br>nformation   | Billing Address                                                                                                    | Show 🗸                                                                                                    |
| Membership plan Billing | Payment Method                                                                                                    | Show 🗸                                                                                                    |
| Secondary users         | Billing History                                                                                                    | View                                                                                                    |
| Privacy and sharing     | Promo/Activation Code                                                                                                    |                                                                                                    |
| ces                     | Enter Code<br>WURJ-YMCV-SHPP-VFXT                                                                                                    | REDEEM                                                                                                    |
| Workouts                |                                                                                                    |                                                                                                    |
| Emails                  | Resume membership                                                                                                    | <del>\$33/month</del> \$29.70/month                                                                                                    |
| Apps                    | Start iFit again for only \$356.40!<br>Enjoy your benefits until Mar 28, 2027.                                                        | RESUME IFIT                                                                                                    |
|                         | Account<br>nformation<br>Membership plan<br>Billing<br>Secondary users<br>Privacy and<br>sharing<br>ces<br>Workouts<br>Emails<br>Apps | Account<br>nformation     Eilling information       Membership plan     Billing Address       Wembership plan     Payment Method       Billing     Billing History       Privacy and<br>sharing     Promo/Activation Code       Ces     Enter Code<br>WURJ-YMCV-SHPP-VFXT        Workouts     Start iFit again for only \$356.40!<br>Enjoy your benefits until Mar 28, 2027. |

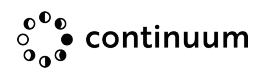

• Rechnungsadresse ausfüllen, blaue Schaltfläche "CONTINUE TO PAYMENT" anklicken

|                            |                     | SUBSCRIPTION              | Versk                                 |
|----------------------------|---------------------|---------------------------|---------------------------------------|
|                            |                     | INTERNATIONAL             | —Yearly - \$3                         |
| 2. BILLING ADDRESS         |                     | Your plan will auto renew | on October 1, 2024.                   |
| France                     | <b>.</b>            | SUBTOTAL                  | \$396                                 |
| A distance                 |                     | ACTIVATION CODE           | -\$396                                |
| Fourqueux                  |                     | MEMBERSHIP CREDIT*        | 1061 DAYS                             |
| Poetal code                | Administrativo Aroa | SHIPPING                  | FREE                                  |
| 78112                      | A8                  | TAXES                     | N/A                                   |
| Locality                   |                     | TOTAL                     | \$                                    |
| Fourqueux                  |                     | i o nic                   | 4                                     |
| Shipping address same as b | illing 🔽            | The remaining credit ca   | rried over from your previous<br>plan |
| CONT                       | INUE TO PAYMENT     | Have an activat           | ion or promo code?                    |
|                            |                     |                           |                                       |
|                            |                     |                           |                                       |
|                            |                     |                           |                                       |

• Geben Sie Ihre "bank account / credit card" ein

Bitte beachten Sie, dass auch mit einem Ifit Code, die Kreditkarte Informationen werden auch gefragt, und müssen eingetragen werden.

|                                                                                                    |                                                                                                    |                                                               | SUBSCRIPTION (1)                                                                 |                           |
|----------------------------------------------------------------------------------------------------|----------------------------------------------------------------------------------------------------|---------------------------------------------------------------|----------------------------------------------------------------------------------|---------------------------|
|                                                                                                    |                                                                                                    |                                                               | iFit Coach Family Plan—Yearly<br>INTERNATIONAL                                   | - \$3                     |
| <ul> <li>BILLING ADDRE</li> <li>Alison Touchain</li> <li>5 Rue Alfred De</li> </ul>                                                                                                    | ESS<br>Microv                                                                                                    | Edit                                                          | Your plan will auto renew on Octob                                               | er 1, 2024.               |
| FOURQUEUX, S                                                                                                    | aint-Germain-En-Laye 78112                                                                                                    |                                                               | SUBTOTAL                                                                         | \$396                     |
|                                                                                                    |                                                                                                    |                                                               | ACTIVATION CODE                                                                  | -\$396                    |
|                                                                                                    |                                                                                                    |                                                               | MEMBERSHIP CREDIT*                                                               | 1061 DAYS                 |
|                                                                                                    | -                                                                                                    |                                                               | SHIPPING                                                                         | FREE                      |
| 3. PAYMENT METHO                                                                                                    | DD 🚺                                                                                                    |                                                               |                                                                                  |                           |
| 3. PAYMENT METHO                                                                                                    | DD (i)                                                                                                    |                                                               | TAXES                                                                            | N/A                       |
| 3. PAYMENT METHO<br>Card number<br>Card number                                                                                                    | DD (i)                                                                                                    | YY CVC                                                        | TAXES                                                                            | N/A                       |
| 3. PAYMENT METHO                                                                                                    | (i)<br>MM / '                                                                                                    | YY CVC                                                        | TAXES TOTAL The complete code carried as as                                      | N/A                       |
| 3. PAYMENT METHO<br>Card number<br>Card number                                                                                                    | MM /*                                                                                                    | YY CVC                                                        | TAXES<br>TOTAL<br>"The remaining credit carried over<br>plan                     | N/A                       |
| 3. PAYMENT METHO<br>Card number<br>Card number<br>By clicking "PLACE ORDER."                                                                                                    | MM /<br>PLACE ORDER<br>you agree to the Terms of Use and Privac                                                                                                    | YY CVC                                                        | TAXES<br>TOTAL<br>"The remaining credit carried over<br>plan                     | N/A                       |
| A PAYMENT METHO     Card number     Card number     Development     Card number     By clicking 'PLACE ORDER.'     Auto-renewal permission: By     the payment method provide     plan, until you cancel. To cae     select 'Cancel' for your Bil | MM /<br>PLACE ORDER<br>'you agree to the Terms of Use and Privac<br>r clicking 'PLACE ORDER' you authorize IF<br>do a monthy or yearly basis, depending<br>neal your membership, log into your IFI acc<br>lings settings. | YY CVC<br>y Policy.<br>It to charge<br>on your<br>count, then | TAXES TOTAL "The remaining credit carried over r plan Have an activation or pre- | N/A<br>from your previous |

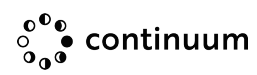

## **Erneuerung abbrechen**

- 1. Melden Sie sich bei Ihrem Konto auf iFit.com an.
- 2. Über Ihrem Namen in der oberen rechten Ecke, dann klicken Sie auf "Settings".

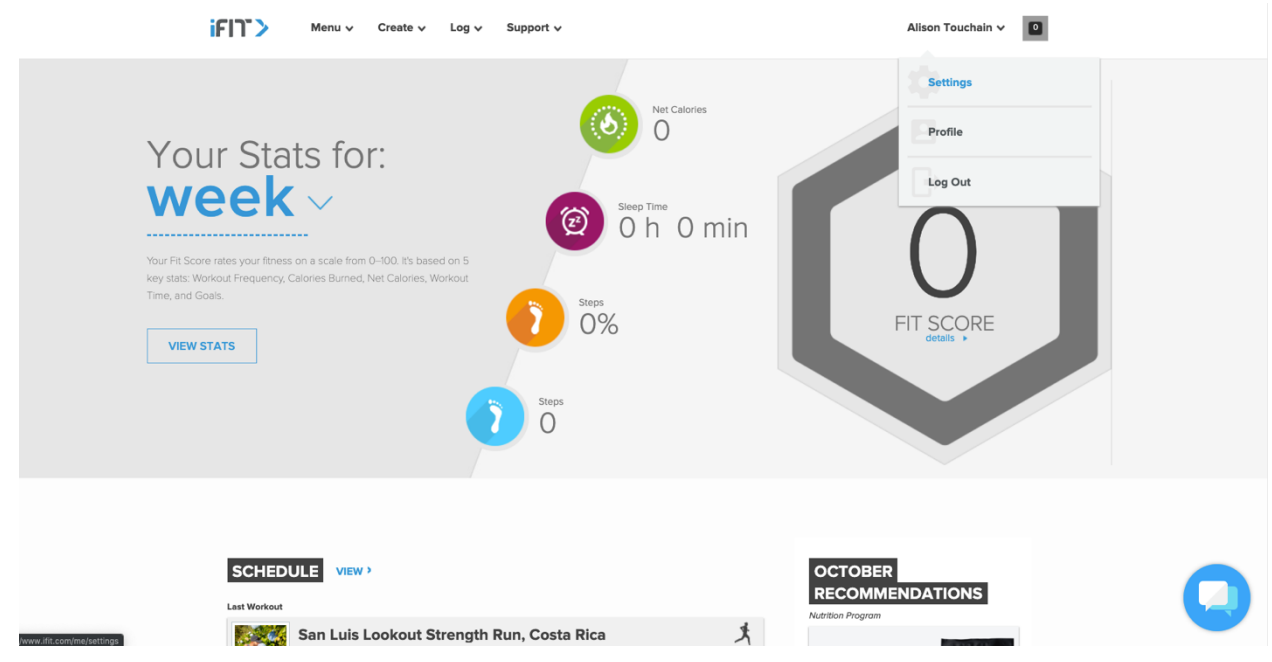

3. Klicken Sie auf der linken Seite auf "Membership Plan".

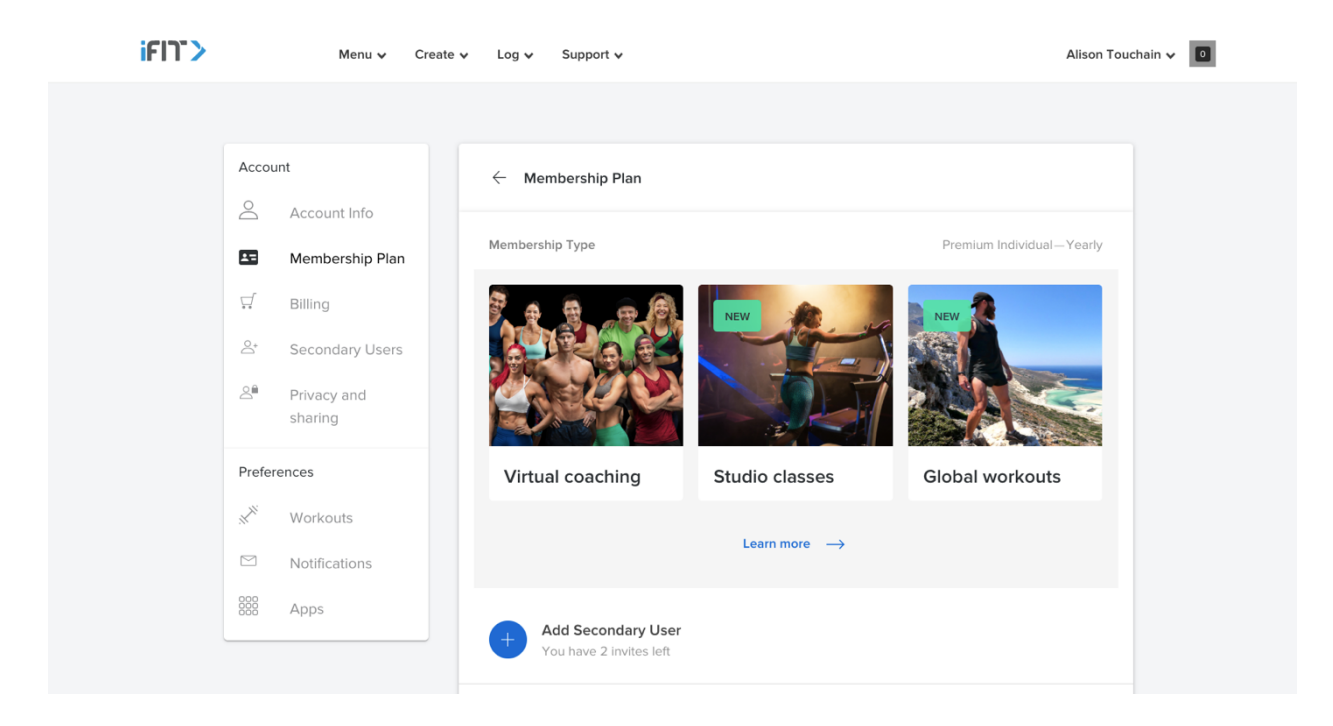

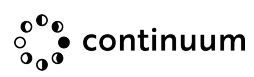

4. Blättern Sie bis zum Ende und klicken Sie dann auf "End Benefits".

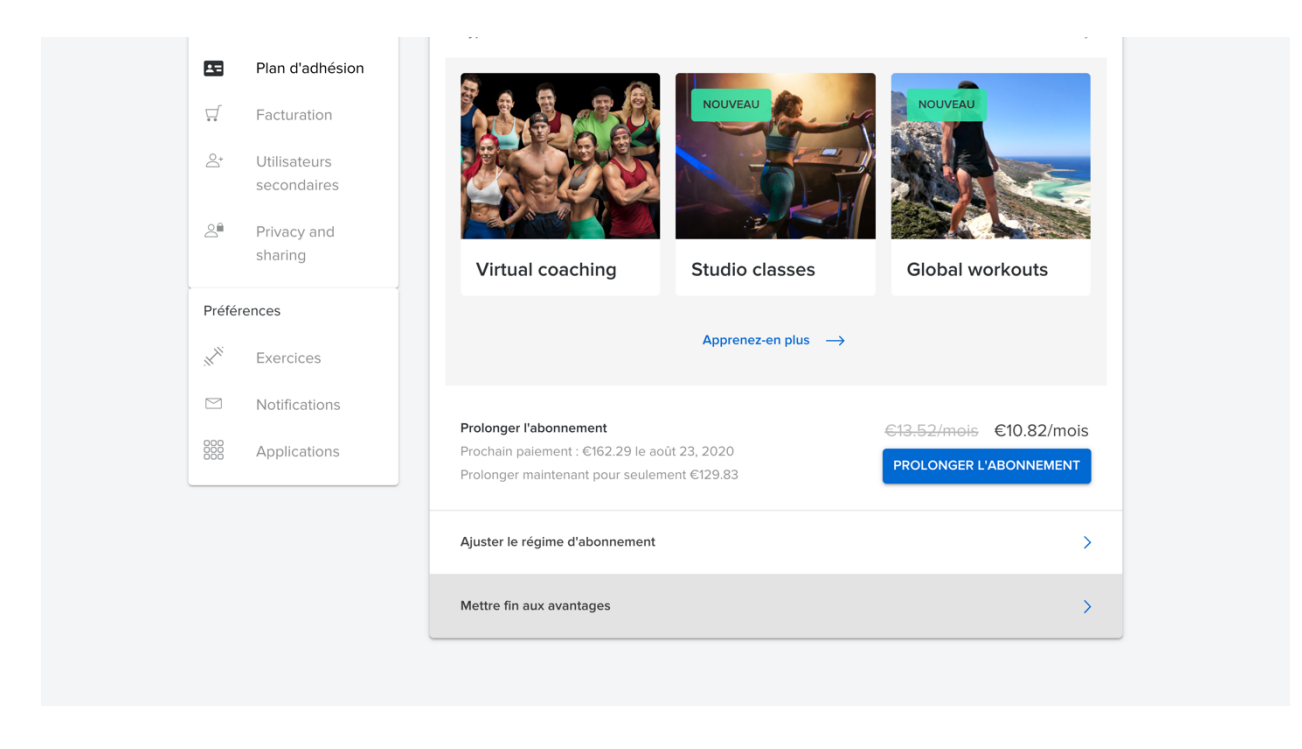

5. Klicken Sie auf "Continue to End Benefits", bis die Meldung Bestätigen Sie die Kündigung Ihrer Mitgliedschaft erscheint, und klicken Sie dann auf "End Membership".

| $\bigcirc$           | Informations sur le compte  |                                                                                                    |
|----------------------|-----------------------------|----------------------------------------------------------------------------------------------------|
| <b>1</b> =           | Plan d'adhésion             |                                                                                                    |
| <b></b>              | Facturation                 | DTC                                                                                                    |
| $\mathbb{D}_{0}^{+}$ | Utilisateurs<br>secondaires | Voulez-vous vraiment perdre vos statistiques, vos entraînements et les avantages qui vous sont offerts en tant que membre ? |
| 2                    | Privacy and sharing         | Avantages exclusifs auxquels vous renoncez :                                                                                |
| Préfé                | rences                      | ACCOMPAGNEMENT VIRTUEL COURS EN SALLE ENTRAINEMENTS GÉNERAUX                                                                |
|                      | Exercices                   | ENTRAÎNEMENTS PERSONNALISÉS                                                                                                 |
|                      | Notifications               | A CARACTAR AND A CARACTAR                                                                                                   |
|                      | Applications                | CONTINUER POUR METTRE FIN AUX AVANTAGES CONSERVER LES AVANTAGES                                                             |

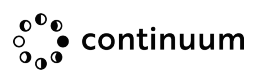

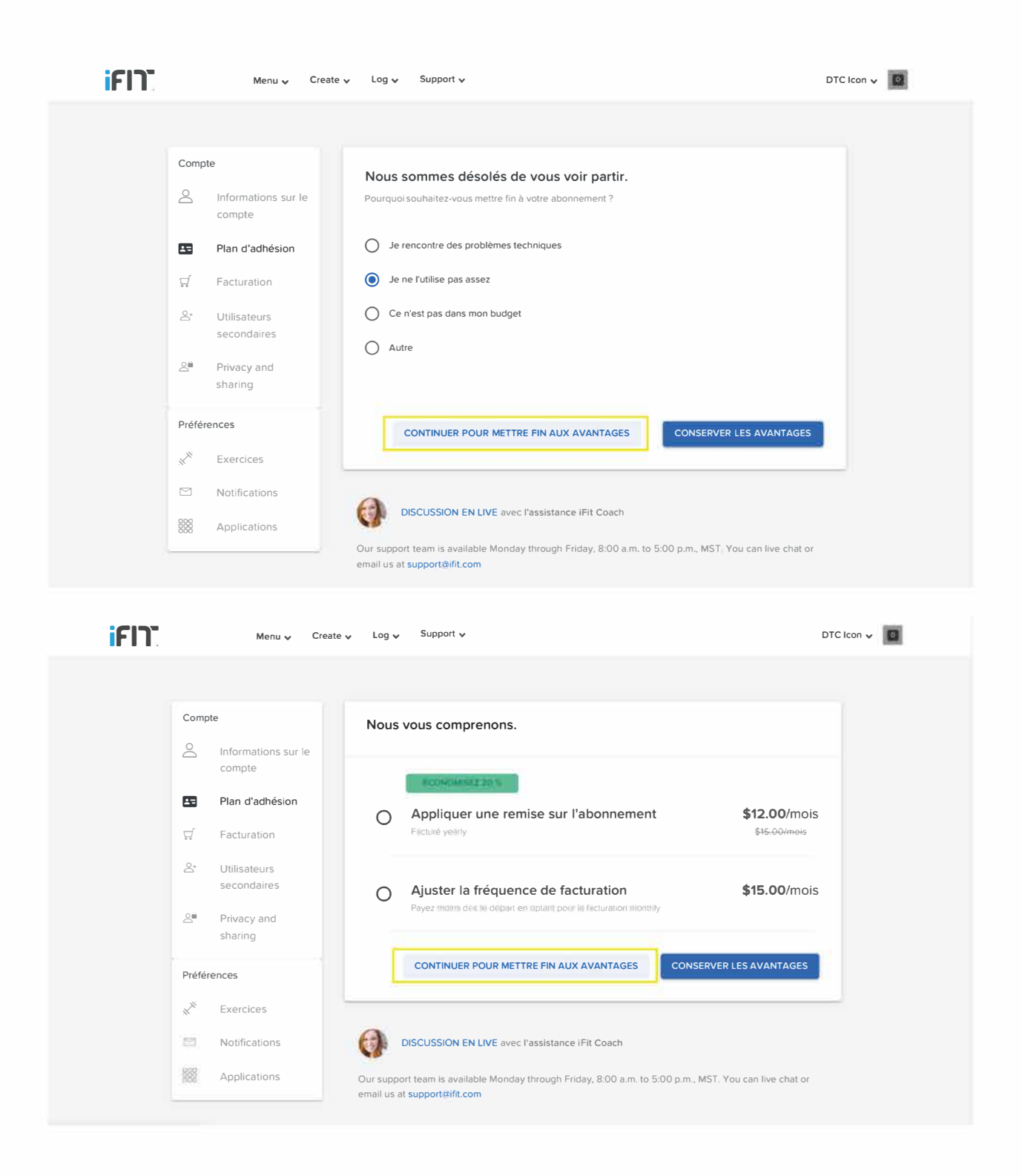

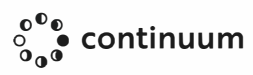

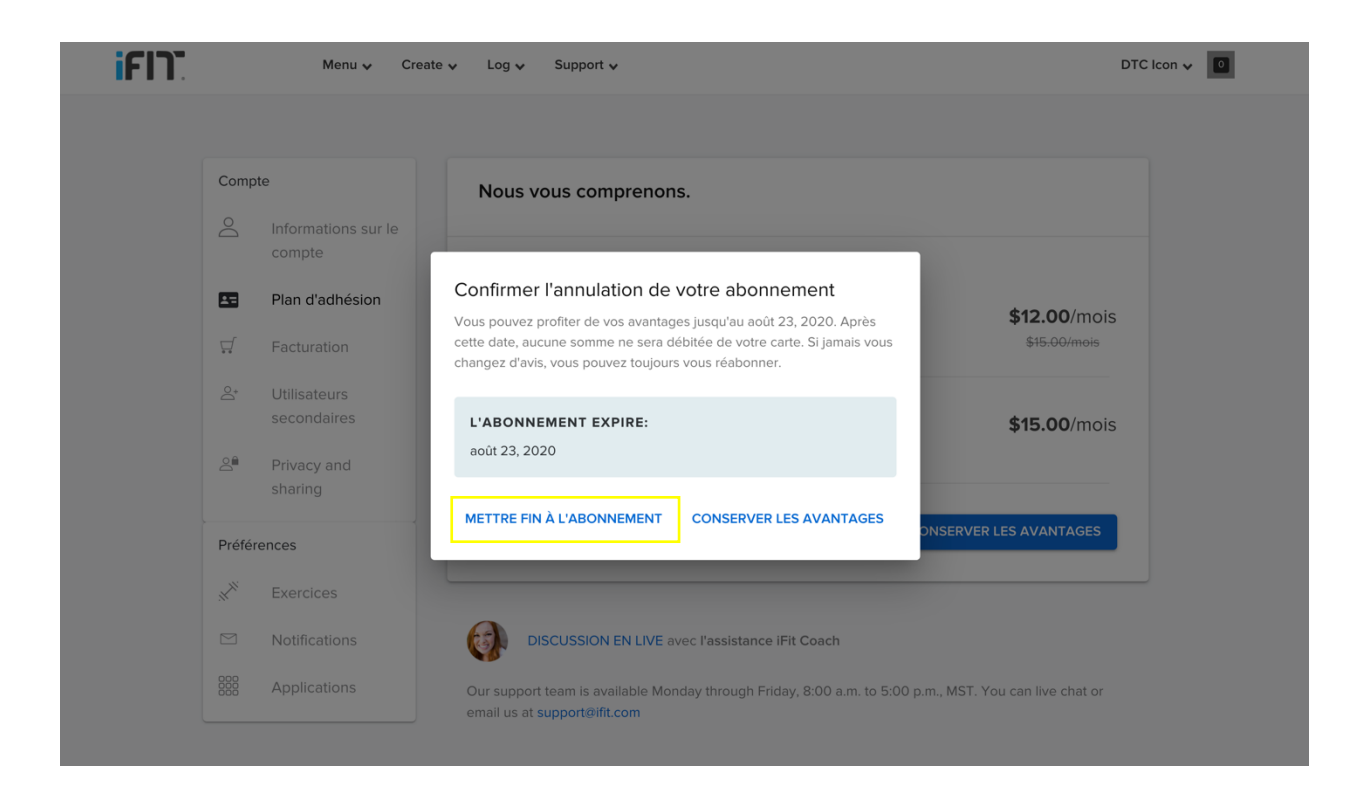

NOTE: Wenn Sie Ihr Abonnement über den App Store oder Google Play erworben haben, müssen Sie es über Ihre Telefoneinstellungen kündigen.

### So brechen Sie auf einem Apple-Gerät ab:

- 1. Öffnen Sie Ihre Einstellungen.
- 2. Tippen Sie auf iTunes & App Store.
- 3. Tippen Sie auf Ihre Apple ID und dann auf Apple ID anzeigen.
- 4. Geben Sie Ihr Apple-ID-Passwort oder Ihren Fingerabdruck ein, wenn Sie dazu aufgefordert werden.
- 5. Tippen Sie auf Abonnements und dann auf das Abonnement, das Sie kündigen möchten.
- 6. Tippen Sie auf Abonnement kündigen.
- 7. Tippen Sie auf Bestätigen, wenn Sie gefragt werden, ob Sie Ihr Abonnement kündigen möchten

#### So brechen Sie auf einem Android-Gerät ab:

- 1. Öffnen Sie den Google Play Store.
- 2. Tippen Sie auf Menü und dann auf Abonnements.
- 3. Tippen Sie auf das Abonnement, das Sie kündigen möchten.
- 4. Tippen Sie auf Abonnement kündigen.

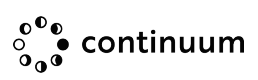